**1.** Go to **http://sso.browardschools.com** where you will be taken to the Clever login page. Click on "Log in With Active Directory".

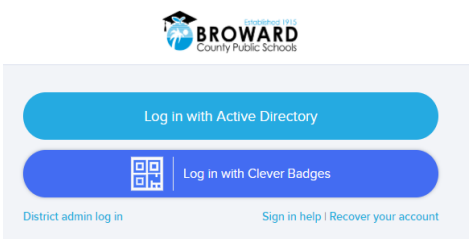

2. Now you will be taken to the Active Directory login page.

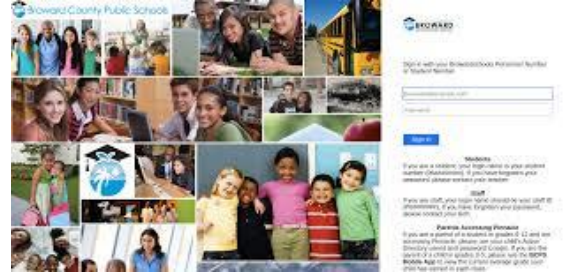

- Your username and password are on the attached card. Please do not misplace this card. Have your child practice logging in on their own.
  Your Username: is your student 06 number
  Your Password: is the student's birthday in this format Pxx/xx/xxxx
- **4.** Go to the Canvas icon.

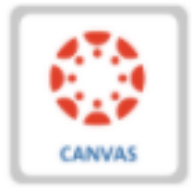

- 5. You will now see our class welcome screen.
- 6. Click the Teams button.
- 7. You will now be taken to our live classroom.
- 8. Live instruction will begin at 8:30am.